## 清华大学高级公共管理硕士(EMPA) 香港政务人才项目申请步骤

f0 mmm pi ec d

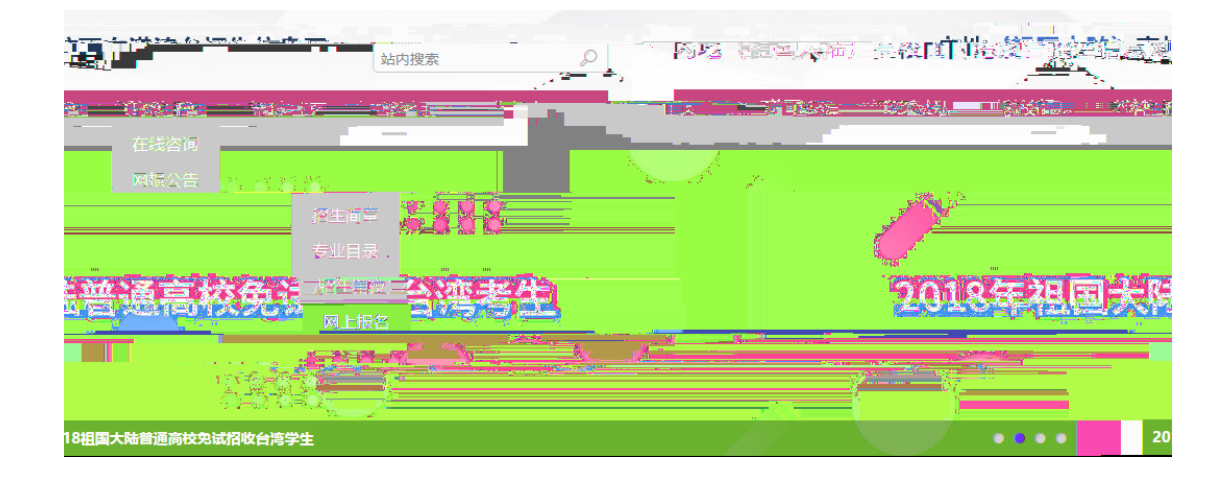

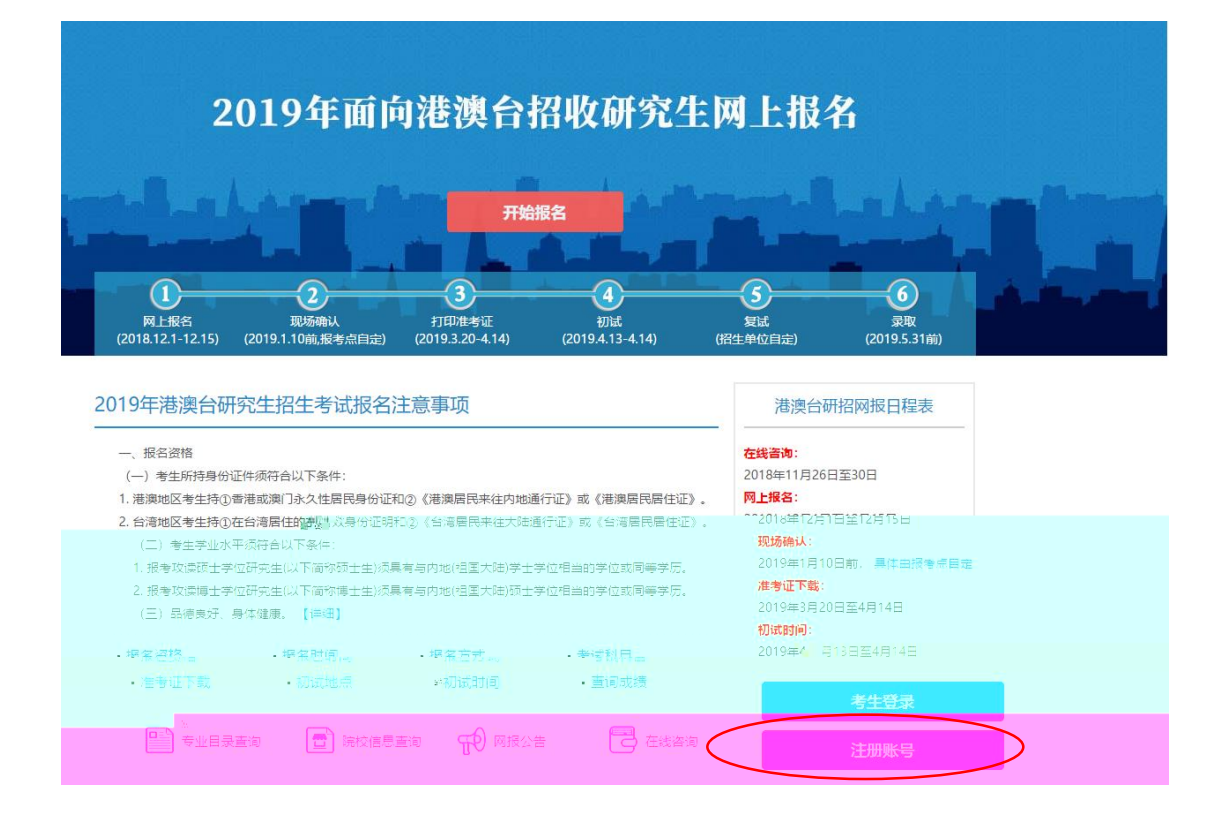

| CHSI 中国高等教育学生信息网(学信网)                                                                        | 实名注册                                       |                                             |                                   | 登录   注册                                                   |
|----------------------------------------------------------------------------------------------|--------------------------------------------|---------------------------------------------|-----------------------------------|-----------------------------------------------------------|
| 233平台<br>16目标对等)、中国研究社会主信息网、高利特殊类型给主服名平台、全国征兵网、学信用<br>全国大学主体和国家研究、如果学校和国家主教的目标发展等,用可能准备等的目标组 | 241-251-251-251-251-251-251-251-251-251-25 | **<br>جنگ<br>پیرونی کر ایر<br>پیرونی کر ایر | 信网账号"<br>的平台有:<br>第合同1 信<br>像仪对,则 | 可用于登录学信网络/<br>学習編集(含图象校对、学<br>調、学研究合、新型MM、<br>明知識等进行研究回上提 |
| el , federald , andrein er, indamfederinkers,                                                |                                            |                                             | * 医辖/地图                           |                                                           |
|                                                                                              |                                            |                                             |                                   | 5 212916                                                  |
| o<br>Ho                                                                                      |                                            |                                             | - 当时<br>密码确认<br>* *** *           | <del>太</del> 務<br>••••••                                  |
| ● 二二 二 二 二 二 二 二 二 二 二 二 二 二 二 二 二 二 二                                                       |                                            |                                             |                                   |                                                           |
| 19 <b>900</b><br>19 <del>9</del> 08                                                          |                                            | 填与证件亏码时<br>请以英文输入                           | "                                 | ©163.com                                                  |
| 音葉,以便于您忘记會時時通过的"管保问题,答案"找回商码。<br>~   答案   1                                                  |                                            |                                             | 宮保问题1                             | 清平)已想改善的考供问题及<br>您母亲的姓名是?                                 |
| <ul><li>&lt; 管素 1</li><li>&lt; 管素 1</li></ul>                                                |                                            |                                             | 密保问题2<br>密保问题3                    | 您母亲的生日是?<br>您父亲的生日是?                                      |
| ≂<br>£∰n                                                                                     |                                            |                                             |                                   | ☑ 我已阅读并同意 服务条 立即 找回用户名 找回密码                               |
|                                                                                              |                                            |                                             |                                   |                                                           |

| ▲ 177***323<br>用户中心   退出 | 内地(祖国大陆)高                        | 高校面向港澳台排                                         | 召收研究生网上报名系统 |
|--------------------------|----------------------------------|--------------------------------------------------|-------------|
| > 报名首页                   | 网报公告                             |                                                  |             |
| > 网报公告                   |                                  | R                                                | 雅公告         |
|                          | ・・・・・・・・・・・・・・・・・・・・・・・・・・・・・・・・ |                                                  |             |
| 开始服务                     |                                  | <ul> <li>&gt; 我的志愿</li> <li>&gt; 我的成绩</li> </ul> | 我已阿读。       |
|                          |                                  | > 我的消息                                           |             |

—

\_

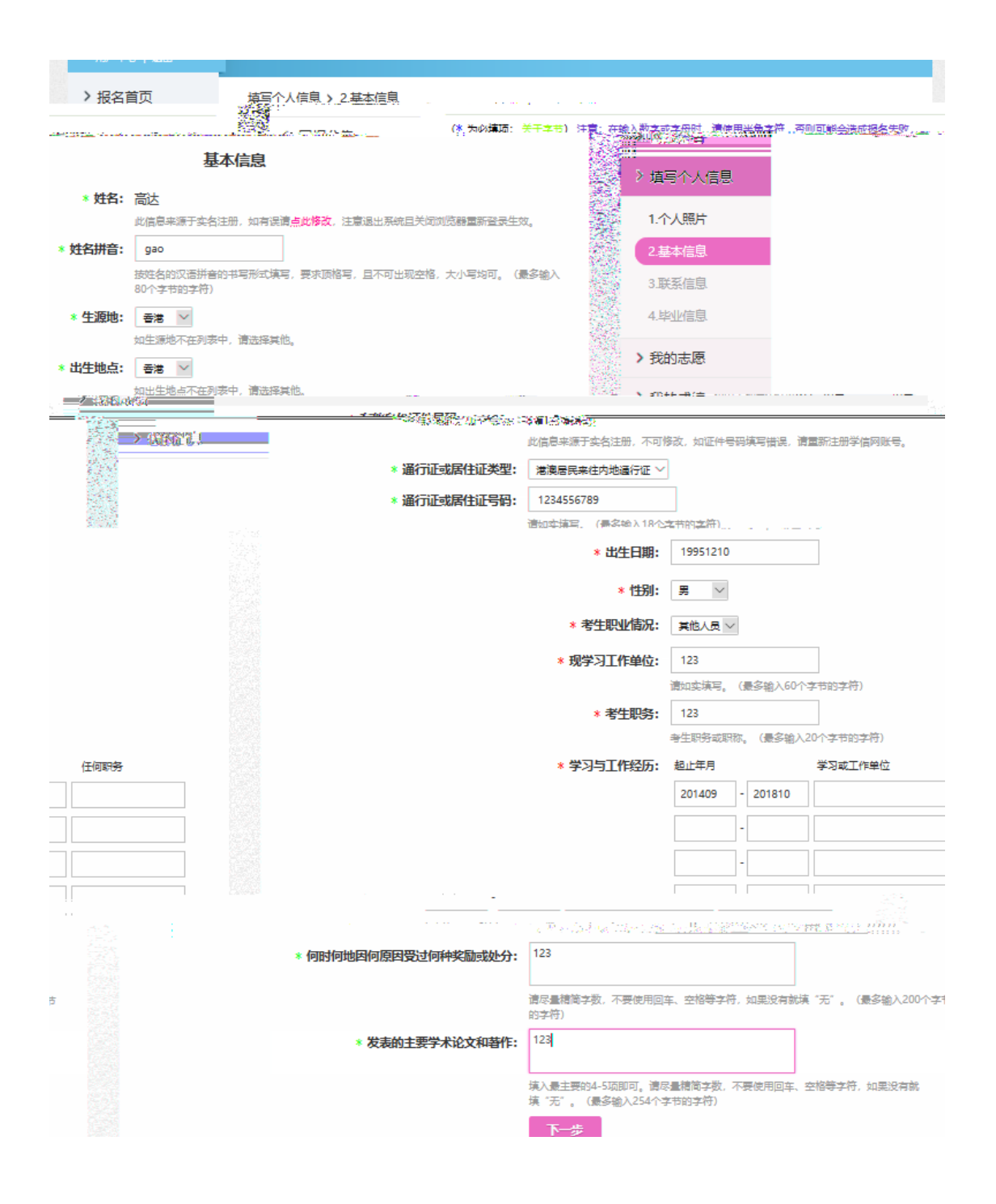

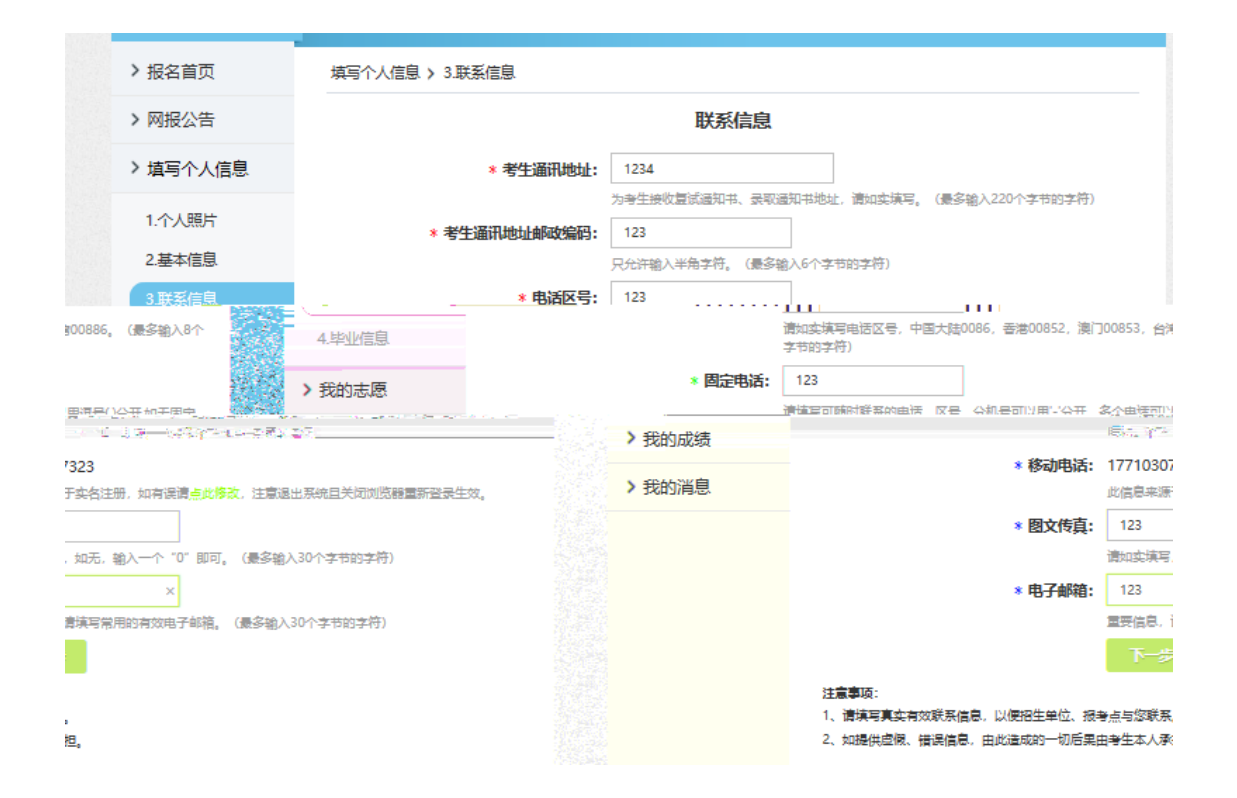

> 报名首页 填写个人信息 > 4.毕业信息 毕业信息 > 网报公告 > 填写个人信息 \***最后学历/学位:**研究生 🗸 \* 最后毕业学校名称: 123 1.个人照片 最后学历/学位证书上填写的"毕业学校名称"。(最多输入100个字节的字符) 2.基本信息 \* 最后毕业专业名称: 123 3.联系信息 最后学历/学位证书上填写的"毕业专业名称"。 (最多输入100个字节的字符) \*最后毕业学校所在地: 香港 🖂 毕业学校所在国家或地区。 > 我的志愿 \* 获最后学历/学位时间:\_\_\_\_ 201808 往届生以学历或学位毕业证书为准;应届生以实际毕业年月为准,但必须在招生年度的9月1日 > 我的成绩 之前取得。 \* 最后学历/学位证书编号: 123 × > 我的消息 技学历/学位证书上的"证书编号"填写;应届生填写在校注册学号。(最多输入20个字节的 **字符**) 注意事项: The second control and the control and the second put the second parts of the second of the second second parts. 

|                                           | PRO MED  |              |                                                    |
|-------------------------------------------|----------|--------------|----------------------------------------------------|
|                                           | > 报名首页   | 我的志愿         |                                                    |
| 我的志愿                                      | > 网报公告   |              |                                                    |
| 未填报志愿                                     | > 埴写全人信息 |              |                                                    |
| + 旗服志愿                                    | 1.个人照片   |              |                                                    |
|                                           | 2.基本信息   |              |                                                    |
|                                           | 3.联系信息   | 注意事项:        |                                                    |
| 署重新境限志愿。<br>34.易休时间由各拐号占拇握太脚区损余情况启行弹带和公布  | 4.毕业信息   | 1、生成报名号后<br> | 5,报考点、报考单位不可更改,如需更改<br>时间内前种报考点讲 <u>行现场确认、现场</u> 建 |
| protectation.                             |          |              |                                                    |
| 繁荣的招生简章                                   |          | > 找的志愿       | <u> </u>                                           |
| ĸĸĸĸŧŢĊĸŧĸĸĊŧĔĸŧġĸĸĿĸŦĸŦĸĊĸĿĿĸŦĸĊĸŦĸŎĸĔĊĸ |          | > REFARSE    | *                                                  |
|                                           |          | > 我的消息       |                                                    |

# 我的志愿 > 填报志愿

|                         | 填报志愿     |                                     |
|-------------------------|----------|-------------------------------------|
| 拟攻读学位:                  | 博士<br>硕士 |                                     |
| 招生单位所在省市:               | 请选择      | $\checkmark$                        |
| 招生单位:                   | 请选择      | $\checkmark$                        |
| 院系所:                    | 请选择      | $\sim$                              |
| 专业名称:                   | 请选择      | $\checkmark$                        |
| 报考学习方式:                 | 请选择      | $\sim$                              |
| 研究方向:                   | 请选择      | $\checkmark$                        |
| 导师:                     | 请选择      | $\checkmark$                        |
| <b>本</b> 出初日,           | 注決協      | IX Los II                           |
|                         | 备用信息1    | :                                   |
| 要求填写,如无明确要求不用填写。最多输入500 |          | 根据招生单位发布的 招生简章 和 网报公告<br>个字。        |
|                         | 备用信息2    | :                                   |
| 要求填写,如无明确要求不用填写。最多输入500 |          | 根据招生单位发布的招生简章和网报公告<br>个字。<br>取消 下一步 |
|                         |          |                                     |

|                   |                                     |                                                   |                         | 填报志愿             | Į      |    |      |                            |     |
|-------------------|-------------------------------------|---------------------------------------------------|-------------------------|------------------|--------|----|------|----------------------------|-----|
|                   | 拟,<br>招生单位所<br>打<br>报考等             | 牧读学位:<br>所在省市:<br>留生单位:<br>院系所:<br>专业名称:<br>学习方式: | 硕北天河山辽吉黑上江浙安            |                  |        |    |      |                            |     |
| · · _ · · · · _   | · · · <i>.</i> – · –                |                                                   |                         |                  |        |    | 1111 | <ul> <li>4.1 24</li> </ul> |     |
|                   |                                     | 填报志                                               | 愿                       |                  |        |    |      |                            |     |
| 拟攻读学位:            | 硕士                                  |                                                   |                         |                  | $\sim$ |    |      |                            |     |
| 单位所在省市:           | 北京市                                 |                                                   |                         |                  | $\sim$ |    |      | ł                          | 召生的 |
| 招生单位:             | 请选择                                 | 国人民大学                                             |                         |                  | ^      |    |      |                            |     |
| <mark>院系所:</mark> | (10003)清4<br>(10004)北京<br>(10006)北京 | 华大学<br>京交通大学<br>京航空航天大                            | 学                       |                  |        |    |      |                            |     |
|                   | /                                   |                                                   |                         |                  |        |    |      |                            |     |
| 招生魚               | 拟攻读学位:                              | (025)自动化<br>(026)微电子<br>(031)航天航                  | 係<br>→与纳电子<br>[空学院      | 学系               |        |    |      |                            |     |
| ш <del>т</del> +  | 招生单位:                               | (032) 上程物<br>(034) 化学工<br>(035) 材料学<br>(042) 数学科  | 7世系<br>2程系<br>4院<br>4学系 |                  |        | I. |      |                            |     |
|                   | 院系所:                                | (044)化学系<br>(047)交叉信<br>(051)经济管                  | 系<br>記研究院<br>理学院        | č                |        |    |      |                            |     |
|                   | ≠山々役・                               | (060)五道口                                          | 1957年<br>1金融学院          | n<br>Service and | िसन्द  | 25 |      |                            |     |

| 招生单位:          | (10003)清华大学 🗸        |
|----------------|----------------------|
|                | 查看 清华大学招生简章          |
| 院系所:           | 请选择                  |
| + 11 + 4       | (120400)公共管理         |
| 专业名称:          | (125200)(专业字位)公共管理   |
|                |                      |
|                |                      |
|                |                      |
| 12022011-      |                      |
| 专业名称:          | (125200)(专业学位)公共管理 ~ |
| 报老堂习方式・        | 请选择<br>(2)非全日制(兼读制)  |
| 10-3-2-11-1-0- |                      |

|                         | 7                                                             |
|-------------------------|---------------------------------------------------------------|
| IN THE REAL PROPERTY OF |                                                               |
| 研究方向:                   | 请选择<br>(01)高级公共管理硕士(EMPA)<br>(02)清华大学-香港城市大学中文MPA+EMBA双硕士学位项目 |
| 导师:                     | 请选择 ~                                                         |

| 研究方向: | (01)高级公共管理硕士(EMPA) | $\sim$ |
|-------|--------------------|--------|
| 导师:   | 请选择<br>(0)不区分导师    |        |

| 导师:   | (0)不区分导师 ~      |
|-------|-----------------|
| *试到日· | 请选择             |
| 考试科目: | (000)无 (-)无 ()无 |

#### 报考点

**报考点:**清华大学

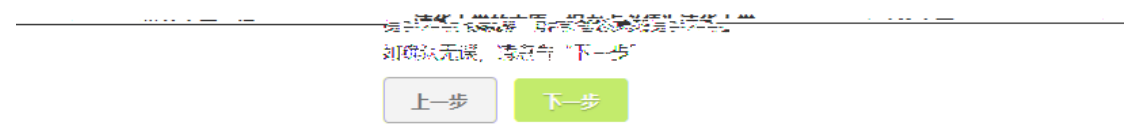

#### 注意事项:

- 1、报考点不接受中介机构代理报名。
- 2、凡报考艺术类专业的考生均到所报考的招生单位报名、确认并参加考试。
- 3、生成报名号后,报考点、报考单位不可更改,如需更改请重新填报志愿。
- 4、具体时间由各报考点自行确认和公布,请考生按照各报考点公告公布的时间和要求完成现场确认,逾期不再补办。考虑到艺术类等专业招生的 特殊性,凡报考艺术类等专业的考生,须到报考的招生单位进行现场确认(或函报确认)并参加考试。具体要求可咨询招生单位。

| - 内地(祖国大陆)<br>           | 高校面向港澳台排<br>         | 9收研究生0                    | 风上报名系统                                                                                                    |                                   |      |
|--------------------------|----------------------|---------------------------|----------------------------------------------------------------------------------------------------|-----------------------------------|------|
|                          | 志愿信息确                | ŧ                         |                                                                                                    | >                                 |      |
| 报考点                      | 12 清智大学              |                           |                                                                                                    | :                                 |      |
|                          | 1 志愿一旦填报完成,报         | 考点禁止修改,请谨慎                | 操作。                                                                                                    |                                   |      |
|                          |                      | - * <                     | na serent a se<br>te serent<br>Va serent<br>e serent                                                                                                    | and altaba to                     |      |
|                          | """你就能!"一次共管理学院      |                           |                                                                                                    |                                   | _    |
|                          |                      |                           |                                                                                                    |                                   | ==   |
|                          | -                    | ••                        | and the second second sec |                                   |      |
|                          | 1                    | <u> </u>                  |                                                                                                    |                                   |      |
|                          |                      | 1997 (J. 199              | · 《新日本》(4月11日)                                                                                                    | 54 N                              |      |
|                          |                      | <b>新小汽制</b> 的             | 24:36.80                                                                                                    |                                   |      |
|                          |                      | (Signature)               | and the state of the second                                                                                                    |                                   |      |
|                          |                      | the state of the          | 380920 (726 (°).                                                                                                    | 5 A                               |      |
|                          |                      | and A family and a second |                                                                                                    |                                   |      |
|                          |                      | 行人的行为                     |                                                                                                    |                                   |      |
|                          |                      |                           |                                                                                                    |                                   |      |
| 京植报                      |                      |                           | 修改志愿信息                                                                                                    | 点击生成报名号,                          | 完成志  |
|                          | 注意事项:                |                           |                                                                                                    |                                   |      |
|                          | 1、请确认选填信息正确无识        | l.,                       |                                                                                                    |                                   |      |
|                          | 2、生成报名号后,报考点、        | 报考单位不可更改, 如               | 口需更改需重新填根志愿。                                                                                                    |                                   |      |
| <u>虽法成不能参试成复述的,后早中。。</u> | annan A. 信枝招生总位,把考点等 | 送石的相关和完相名。                | . 凡不莅望完要求损 <u>务。</u> 原<br>3. 法获得                                                                                                    | 瑕 <u>信易<u>温燥,供</u>博或<b>读</b>报</u> | 原保信息 |
|                          |                      |                           | CAN & 7 7 19 (2                                                                                                    |                                   |      |

| 名系统                                                                                                    | 内地(祖国大陆)高校面印 | 向港澳台招收研究生网上报行                                                                                                   |
|----------------------------------------------------------------------------------------------------|--------------|----------------------------------------------------------------------------------------------------|
|                                                                                                    | 我的志愿 > 志愿洋情  |                                                                                                    |
|                                                                                                    |              | 成功填报志愿,详情如下                                                                                                    |
| 边生成)                                                                                                    | 报名号:         | X1000303426(为系统自动                                                                                               |
|                                                                                                    | 报考点:         | 清华大学                                                                                                    |
|                                                                                                    | 报考点确认时间:     | 未确认                                                                                                    |
|                                                                                                    | 拟攻读学位:       | 硕士学位                                                                                                    |
|                                                                                                    | 招生单位所在省市:    | (11)北京市                                                                                                    |
| inglika origin ilərək                                                                                                    |              | · ···                                                                                                    |
|                                                                                                    |              |                                                                                                    |
| $\phi_{i} = \frac{1}{2} \frac{\partial U_{i} \partial \omega_{i}}{\partial \omega_{i}} \frac{\partial U_{i} \partial \omega_{i}}{\partial \omega_{i}} \frac{\partial U_{i} \partial $ | 200 D        | the second second second second second second second second second second second second second second second se |
|                                                                                                    |              | 4. (** de la Company) (**)                                                                                      |
| 260213 年的11 (1 <b>2</b> 4 4)                                                                                                    |              | \$\$E\$\$\$.1(3) - (01)\$                                                                                       |
| Xg动 ##                                                                                                    |              | <b>从期</b> 件。(如4年                                                                                                |
| $[A_1] \left( [\widehat{g} \widehat{A}_1] \oplus \widehat{g} \widehat{h} \right)$                                                                                                    |              | (12-30)                                                                                                    |
|                                                                                                    |              | \$\$ <b>\$\$\$</b> \$\$\$\$\$\$\$\$\$\$\$\$\$\$\$\$\$\$\$\$\$\$\$\$\$\$\$\$\$\$\$                               |
|                                                                                                    |              | %:1475,4%:                                                                                                    |
| 改 返回志愿列表                                                                                                    |              | (đ                                                                                                    |

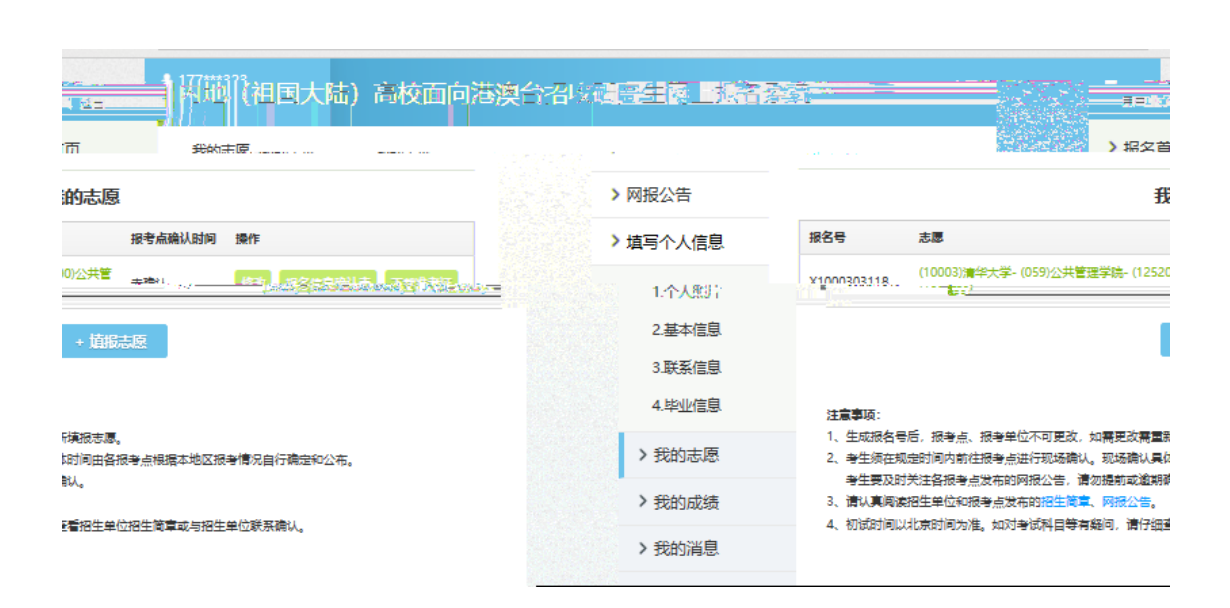

## 内地 (祖国大陆) 高校面向港澳台招收研究生网上报名系统

我的志愿 > (10003)清华大学-(059)公共管理学院-(125200)公共管理

|                           |                          |                                     |                | 报名    | 信息确认  | te a  |       |      |                    |
|---------------------------|--------------------------|-------------------------------------|----------------|-------|-------|-------|-------|------|--------------------|
| X10003                    | 03426                    | <b>II</b> 2019                      | 9年面向           | 港澳台地  | 也区招收  | 硕士研究  | 定生报名  | 信息   | <mark>考生报名号</mark> |
| 报考点                       | (10003);                 | 华大学                                 | 426            |       |       |       |       |      |                    |
| 考生姓名                      |                          |                                     |                |       | 考生性别  |       | (2)女  |      | 100                |
| 考生姓名拼音                    | ) .e                     |                                     |                |       |       |       |       |      |                    |
| 生源地                       | (1)香港                    |                                     |                | 身份证件号 | 禍     | 14000 |       |      | in a second        |
| 通行证或居住<br>证类型             | (1)港澳居留                  | 民来往内地通                              | ŦŒ             | 通行征或居 | 性证号码  |       |       |      |                    |
| 出生日期                      | a                        | 出生地点                                | (1)香港          | 考生职务  |       |       |       |      |                    |
| 现学习或工作自                   | ella.                    | 清华大学                                |                |       |       |       |       |      |                    |
| 学习与工作经历                   | 5                        |                                     | 111712010-10-1 |       |       |       |       |      |                    |
| 何时何地因何<br>原因受过何种<br>奖励或处分 | 无                        |                                     |                |       |       |       |       |      |                    |
| 发表的主要学<br>术论文和著作          | 无                        |                                     |                |       |       |       |       |      |                    |
| 通讯地址                      |                          |                                     |                |       | _     |       |       |      |                    |
| 的政策研                      | 100084                   | 电话区号                                | 86             | 移动电话  |       |       | 國文传真  | 0    |                    |
| 固定电话                      |                          |                                     |                |       | 电子信箱  |       |       | likn |                    |
| 考生职业情况                    | (6)其他人                   | B.                                  |                | 学校所在地 | (1)香港 |       | 获量后学历 | 字位时间 |                    |
| 最后毕业学校                    | また「「「「「「」」」」を見た学校 (1)研究生 |                                     |                |       |       |       |       |      |                    |
| 最后毕业专业                    | 711-02                   | ■14音音 <b>最后学历学位证书编号</b> 12345678910 |                |       |       |       |       |      |                    |
| #######                   | - 33                     |                                     |                |       |       |       |       |      |                    |

### f0 op id d

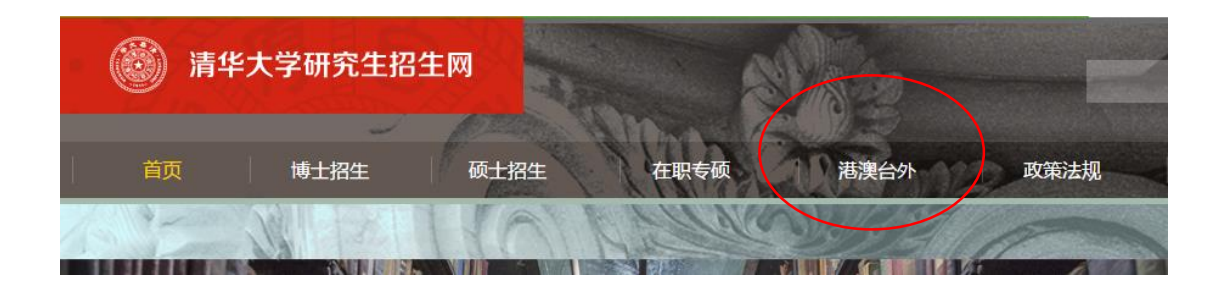

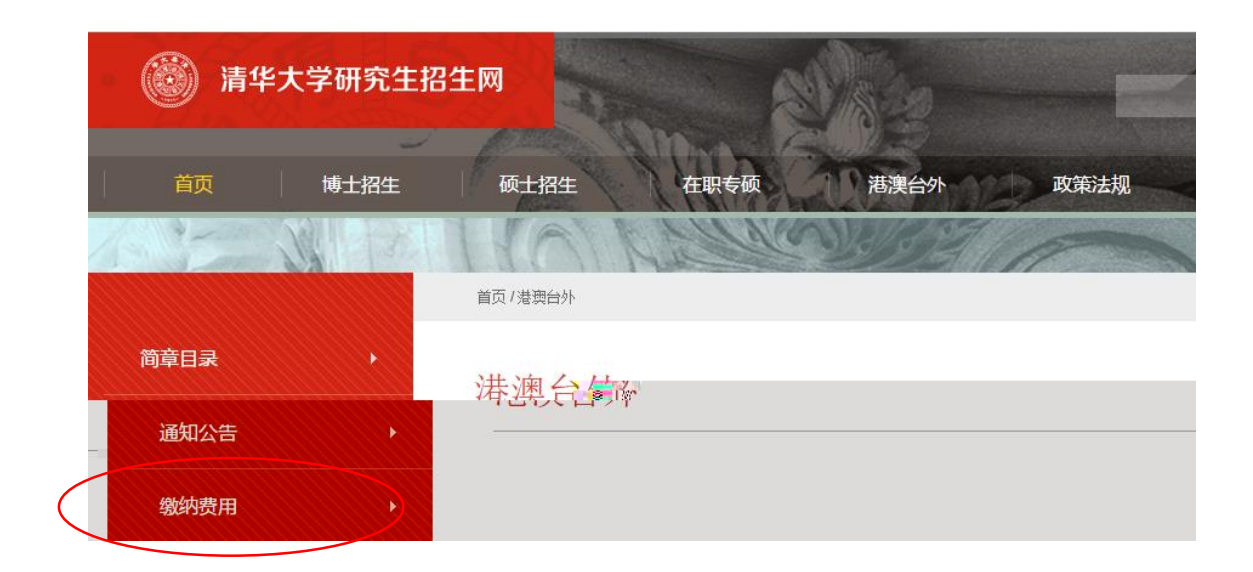

"\_\_\_ " " " " "

\_

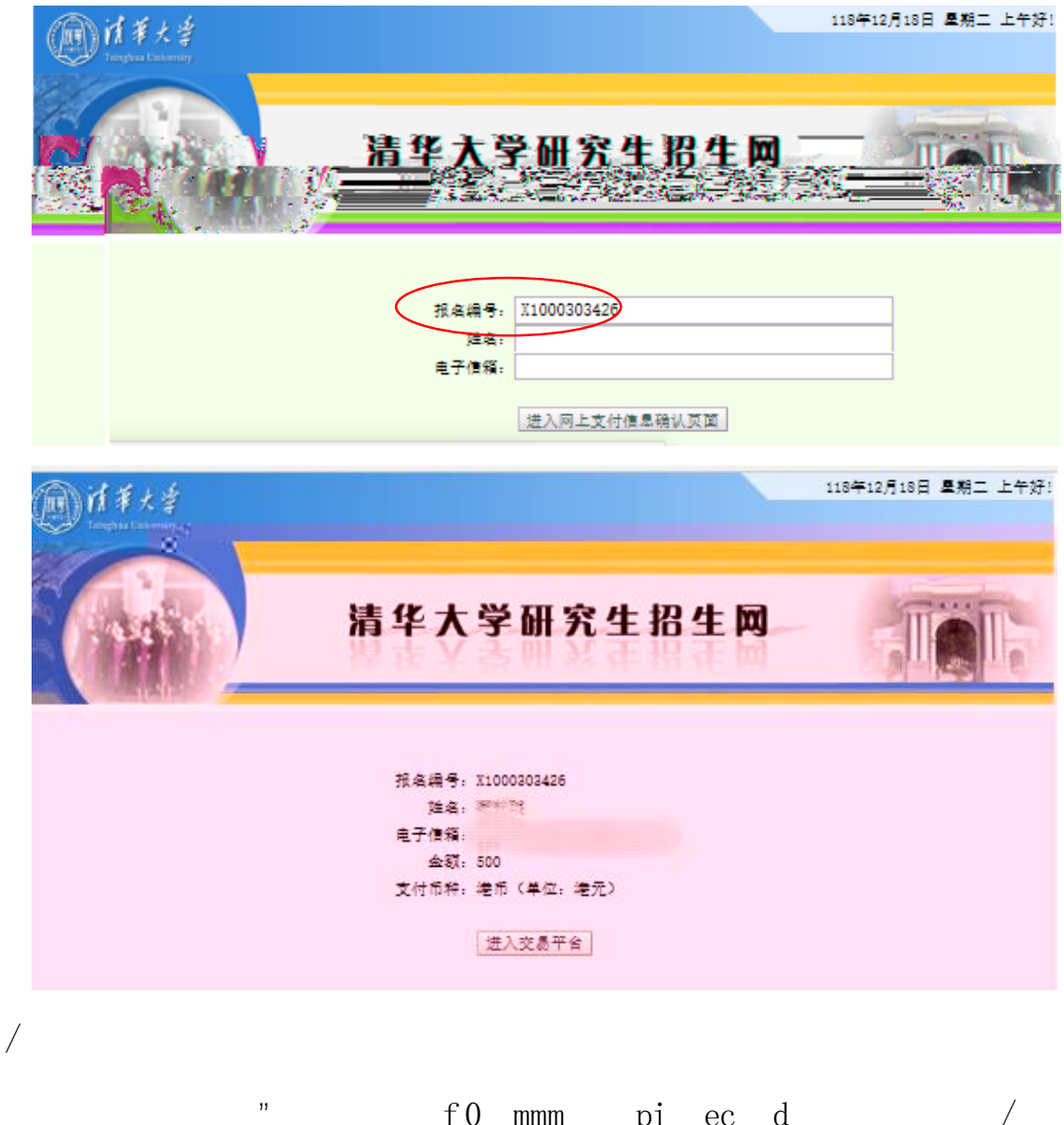

f0 mmm pi ec d /

"